#### (独)国立環境研究所 環境情報部 2013.1.15

## 環境展望台/環境GIS/環境指標·統計 「熱中症発生数(救急搬送)」操作方法

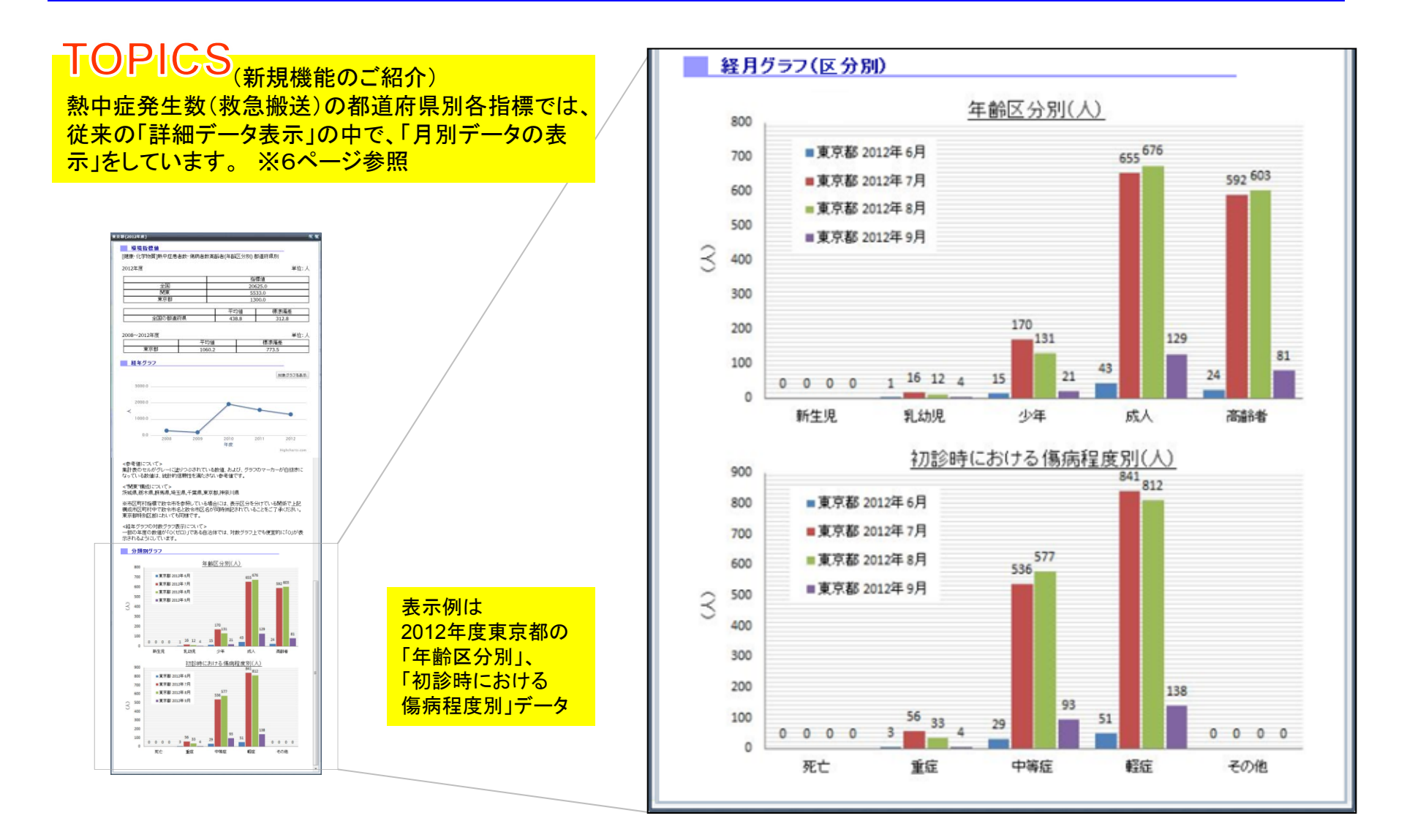

目次

| ■サイトの表示と指標の表示について ・・・・・・・・・・・・・・・・・・・・・・・・・・・・・・・・・・・・             | 1 |
|--------------------------------------------------------------------|---|
| ■基本的な操作法について                                                       |   |
| <u>GIS地図画面の拡大/縮小と、移動について</u> ······                                | 2 |
| ■表示項目について・・・・・・・・・・・・・・・・・・・・・・・・・・・・・・・・・・・・                      | 3 |
| ■表示方法と表示される内容について                                                  |   |
| <u>地図、表、グラフを用いたデータ表示</u>                                           | 5 |
| <u>2画面表示について</u> ·····                                             | 7 |
| ■右側サイドメニューのその他機能について                                               |   |
| <u>ダウンロード等機能について</u> ······                                        | 3 |
| <u>指標の「概要」や「詳細説明」等の表示について</u> ・・・・・・・・・・・・・・・・・・・・・・・・・・・・・・・・・・・・ | 3 |
| <u>「詳細説明」について</u> ······ (                                         | 9 |
| ■環境指標・統計ページ ⇔ 他GISページ間の移動について ・・・・・ 1(                             | ) |

■サイトの表示と指標の表示について

・環境展望台TOPページURL http://tenbou.nies.go.jp

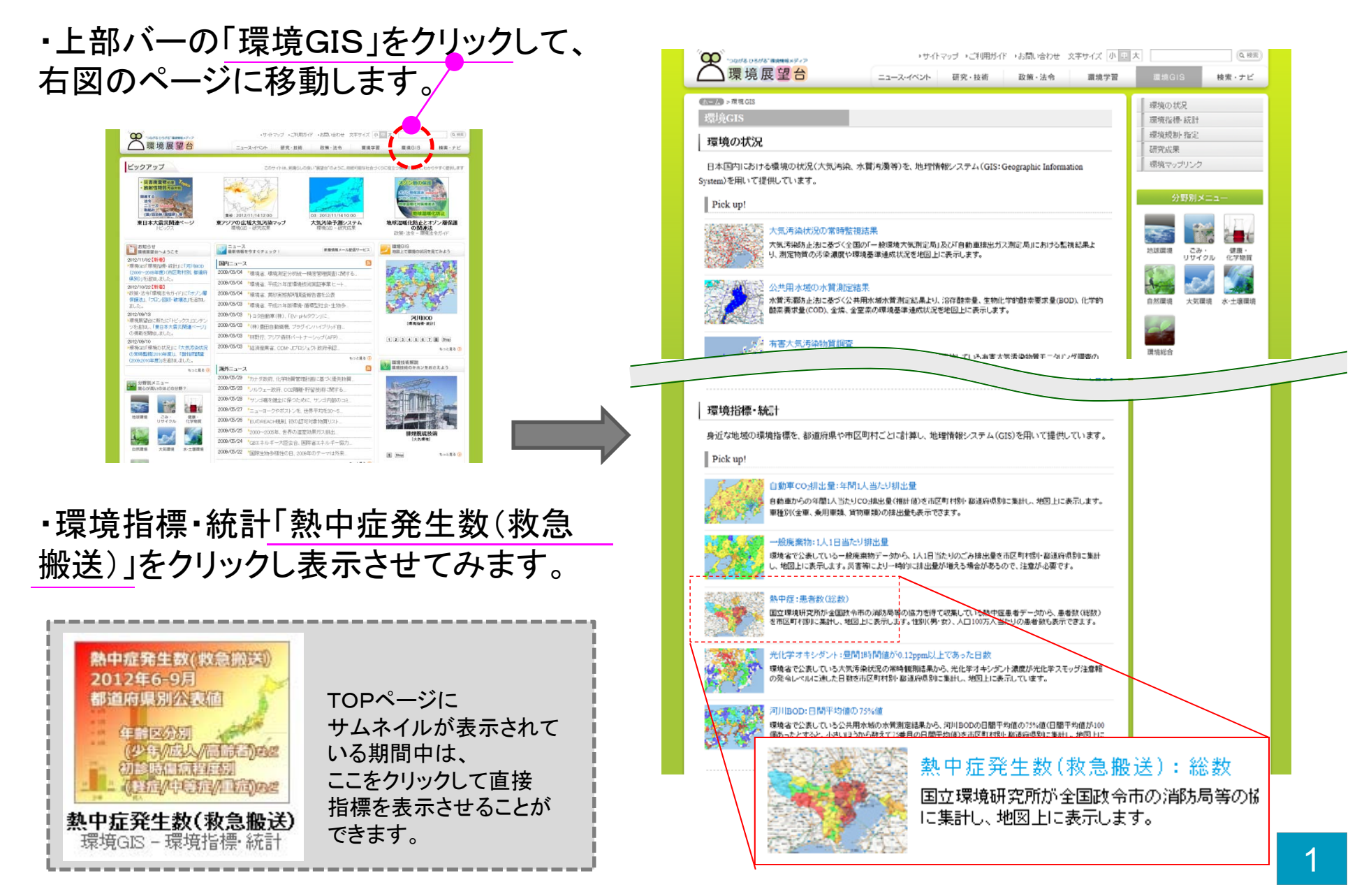

■基本的な操作法について

GIS地図画面の拡大/縮小と、移動について

地図表示画面上でマウスのホイール操作やクリック&ドラッグにより、 地図を拡大/縮小したり、ご希望の位置に移動させたりすることができます。

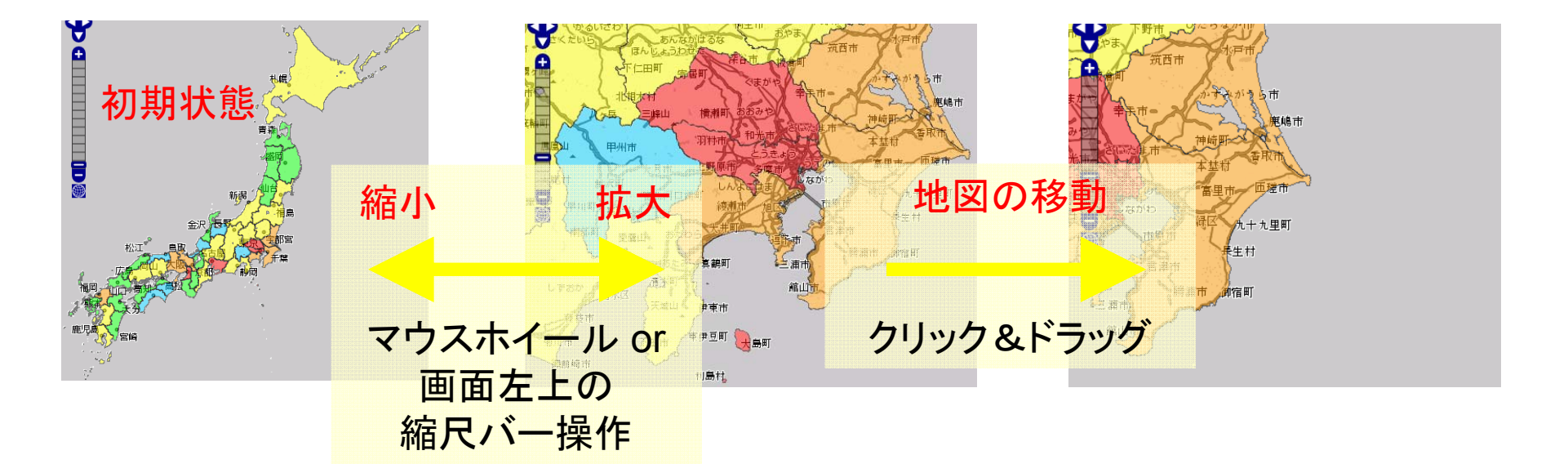

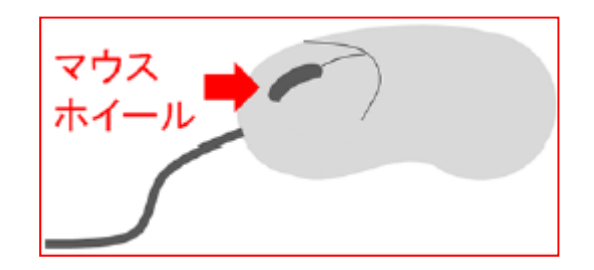

## ■表示項目について

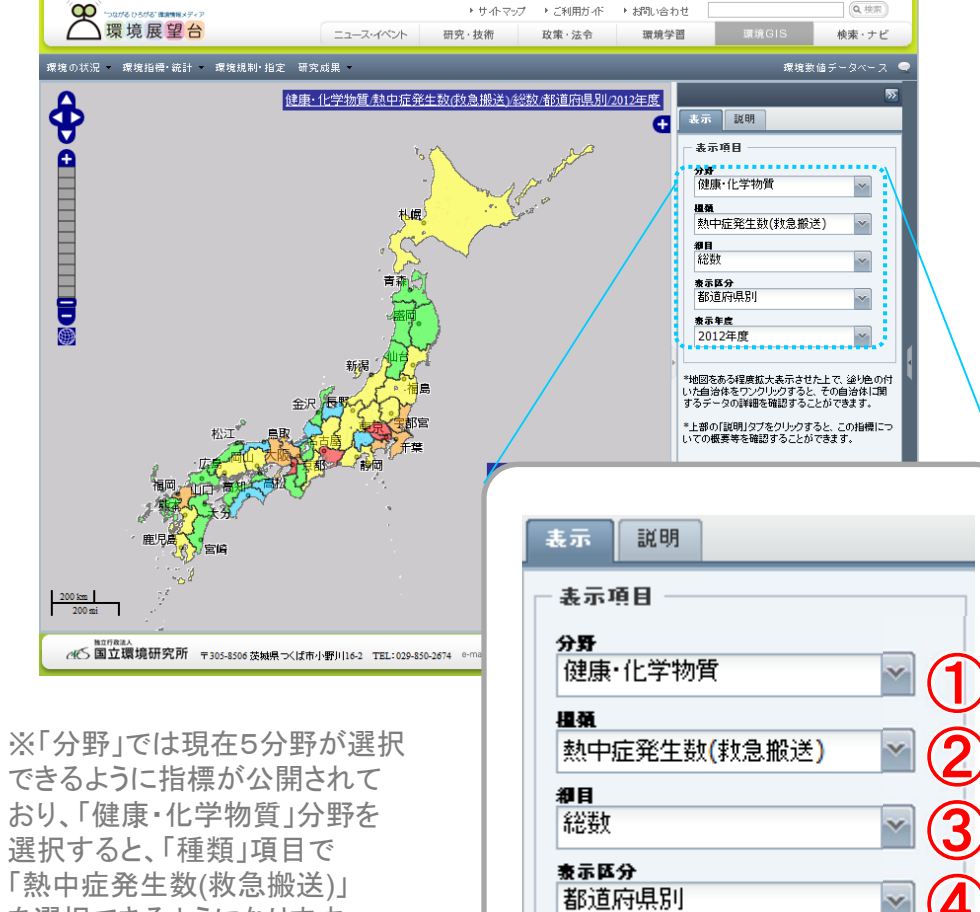

表示年度

2012年度

熱中症発生数(救急搬送)/総数/都道府県別/2012年度のGIS地図

GIS地図の表示後、更に詳細な表示 内容を左図の①~⑤を切り替えるこ とで選択できます。

※1→2→3→4→5と順次選択 していきます。

既に熱中症指標が表示されている ので、ここでは③④⑤を切り替えて 詳細な条件設定をします。

| 1分野選択 | そのまま |
|-------|------|
| 2種類選択 | そのまま |

③細目選択 ④表示区分選択 ⑤表示年度選択

5

V

③~⑤について次ページでご説明し ます。

できるように指標が公開されて おり、「健康・化学物質」分野を 選択すると、「種類」項目で 「熱中症発生数(救急搬送)」 を選択できるようになります。

- 地球環境分野

- ごみ・リサイクル分野
- 健康•化学物質分野
- 大気環境分野
- 水•土壤環境分野

## ■表示項目について

# 右側サイドメニューの「細目」を開くと以下のようにリストが表示されます。

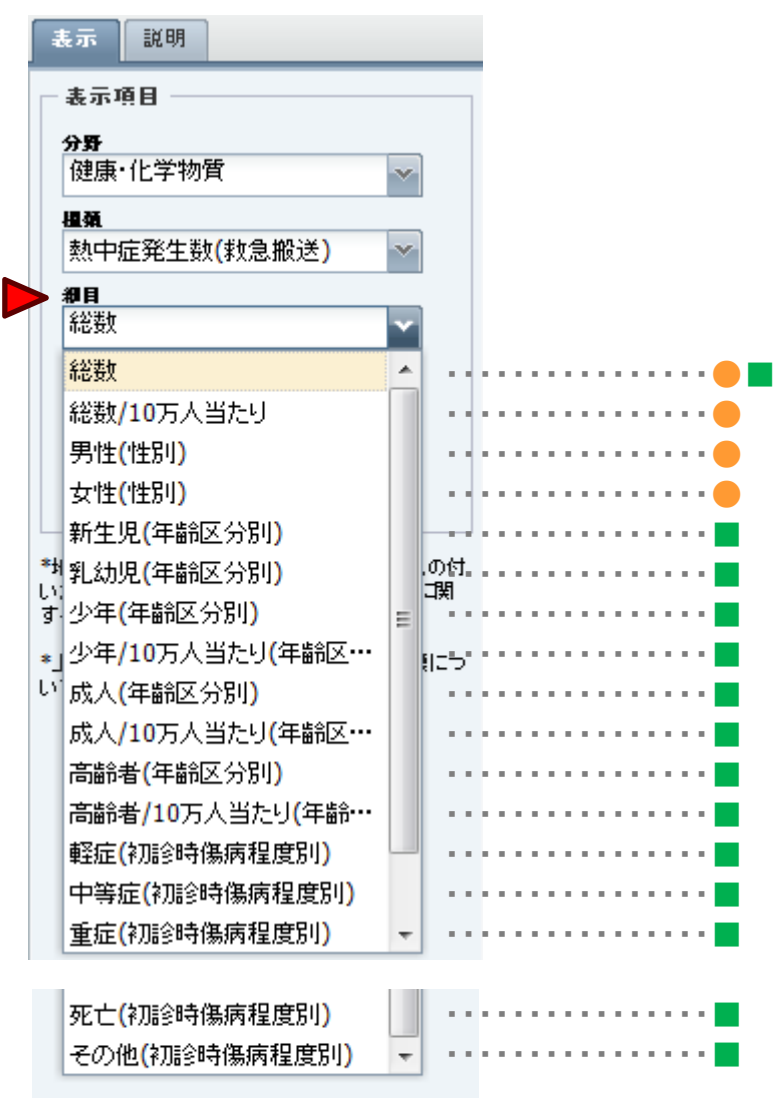

- ●は市区町村別指標を、
  ■は都道府県別指標を表示できる細目です。
- ・例えば「総数」を 選択すると、下位の 「表示区分」項目では 「市区町村別」と 「都道府県別」のどちらか を選択することができる ようになります。

| 表示 説明                                                     |
|-----------------------------------------------------------|
| 表示項目                                                      |
| <b>分野</b><br>健康・化学物質 ──────────────────────────────────── |
| <b>溫棄</b><br>熱中症患者数・傷病者数 ──                               |
| 御目                                                        |
| 総数                                                        |
| 表示区分                                                      |
| 都道府県別                                                     |
| 市区町村別(区有·特別区有)                                            |
| <br>都道府県別                                                 |
|                                                           |

あるいは
 「高齢者」を選択すれば
 「表示区分」項目では
 「都道府県別」のみが
 選択できるように絞り
 こまれます。

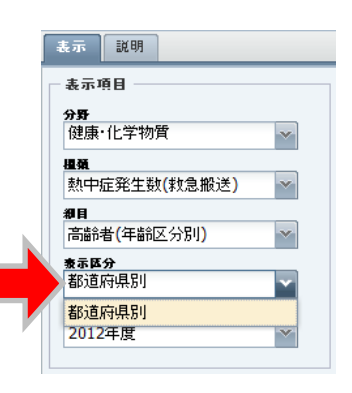

「都道府県別」を選択した場合は、
 下位の「表示年度」項目では
 「2008~2012年度」が選択できます。
 ※ただし、10万人当たり指標では、現時点
 「2008~2011年度」となります。

#### ■表示方法と表示される内容について

#### 地図、表、グラフを用いたデータ表示

## 熱中症発生数(救急搬送) 細目: 総数 表示区分: 都道府県別 表示年度: 2012年度

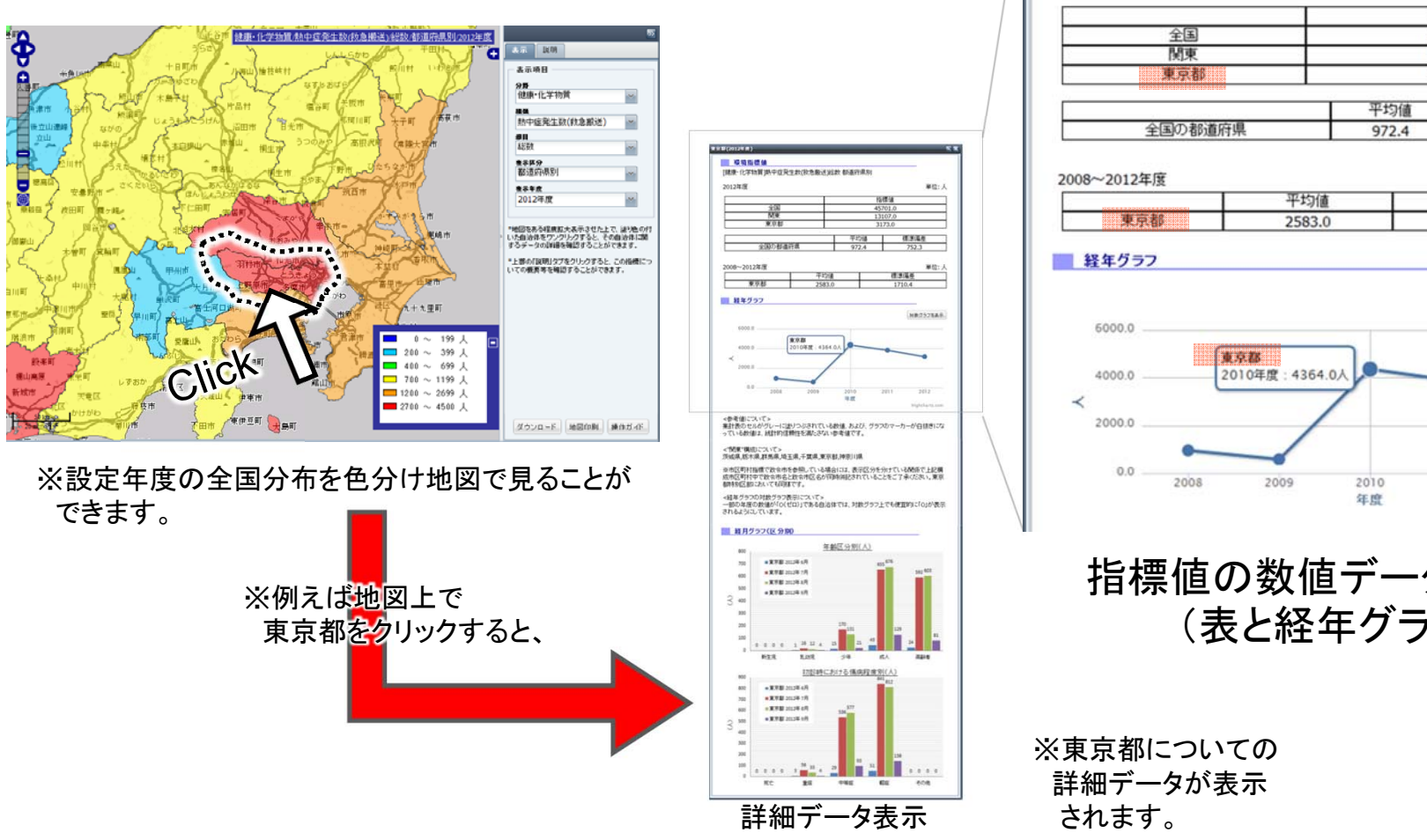

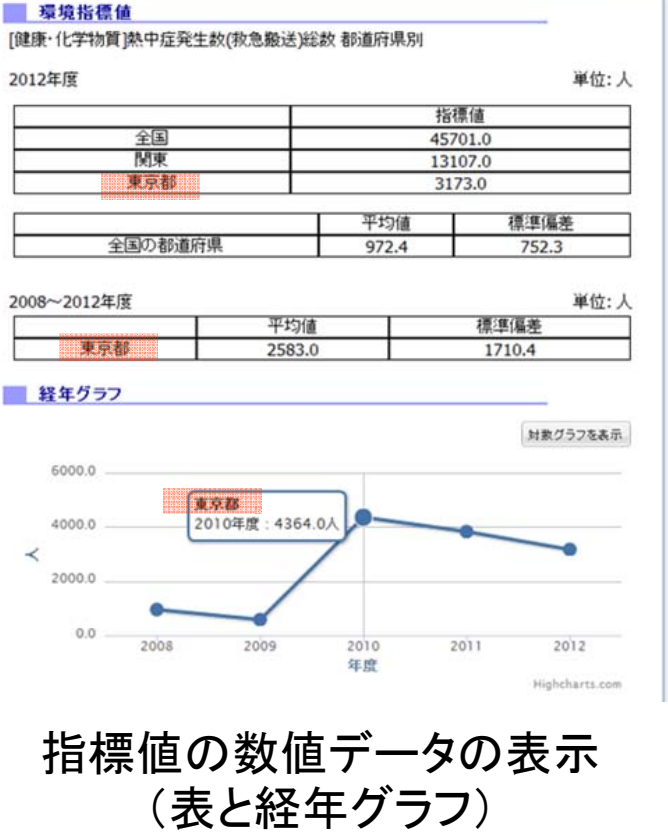

東京郡(2012年度)

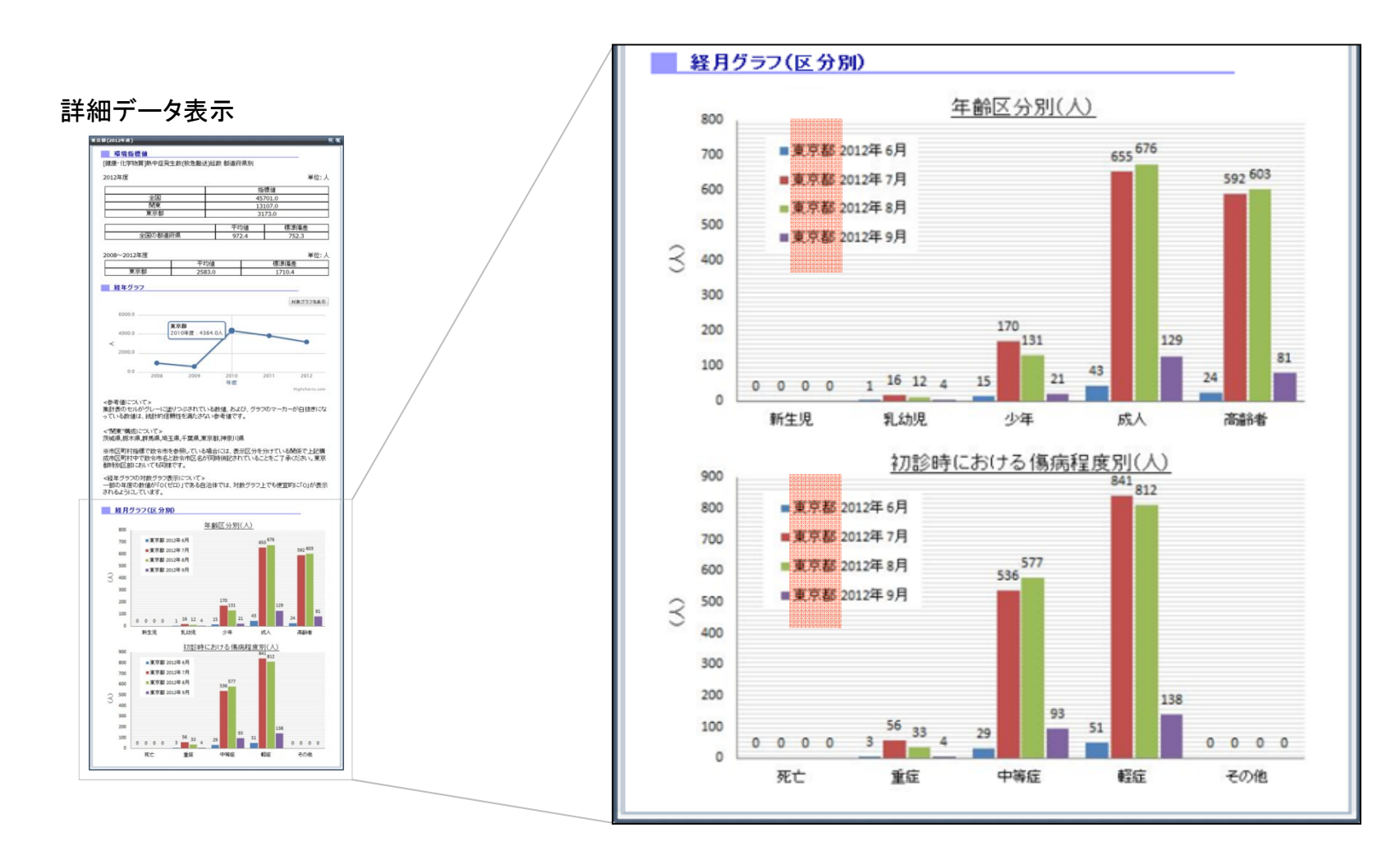

## 2012年度東京都の「年齢区分別」、 「初診時における傷病程度別」データの月別表示

※動的ではなく静的画像として表示

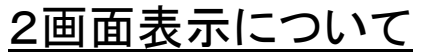

地図を2画面表示することができます。 それぞれの画面に異なる指標を表示 させて左右を見比べることができます。

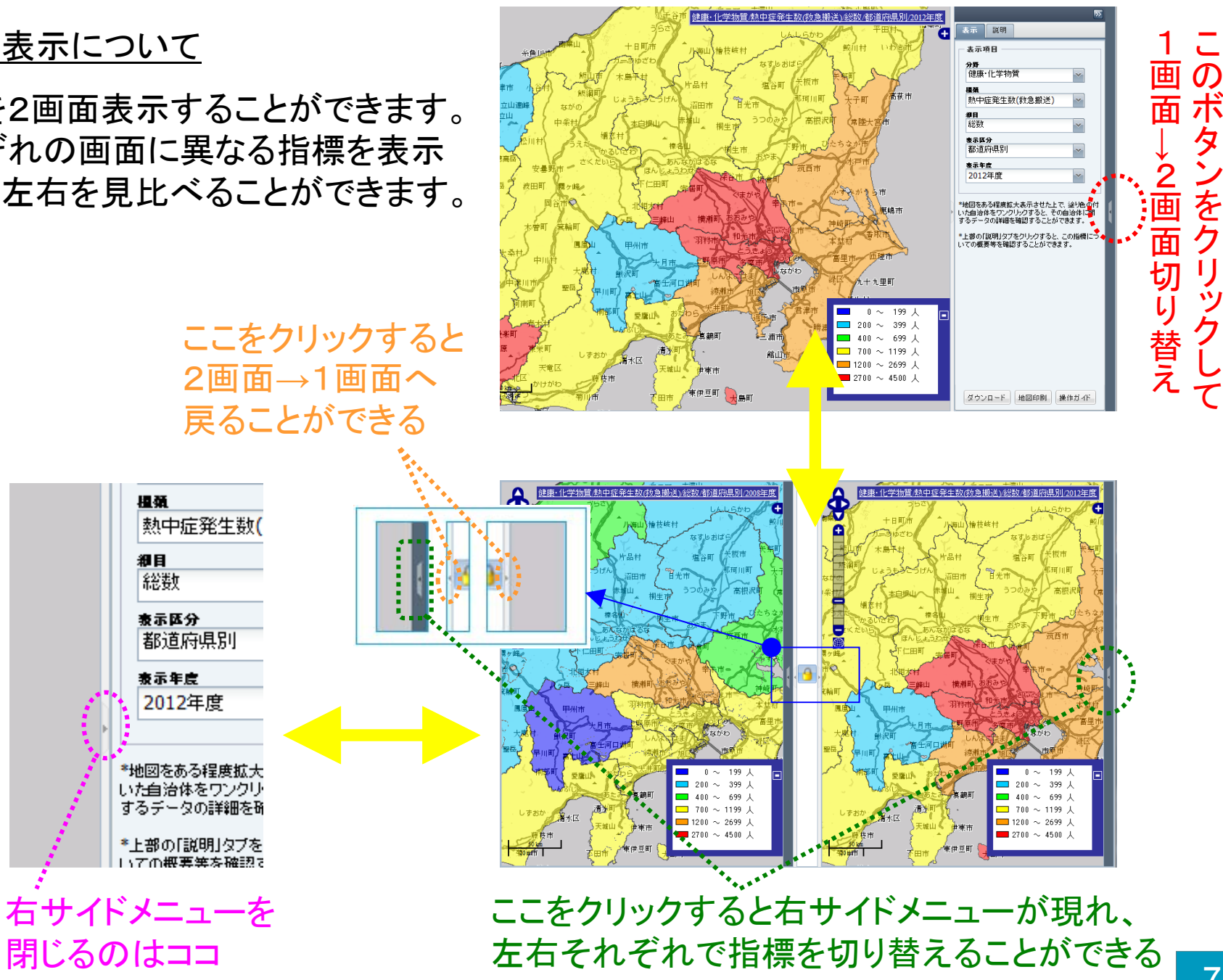

■右側サイドメニューのその他機能について

<u>ダウンロード等機能について</u>

右サイドメニューの下部に

- ダウンロード
- 地図印刷
- 操作ガイド

の各ボタンがあります。

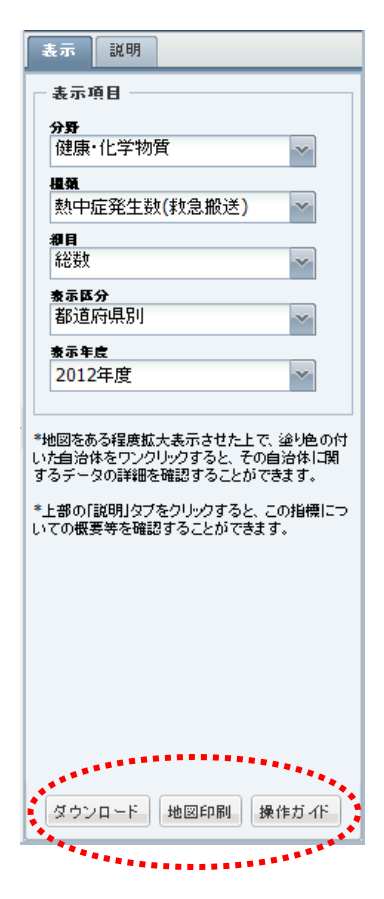

※ダウンロードボタン を押すと、現在表示し ている指標の全年度 分の数値データファイ ルをダウンロードする ことができます。

※操作ガイドボタンを 押すと、環境GIS(別 名:環境モニタリング マップ)全体の操作説 明についてのガイドを 見ることができます。

### <u>指標の「概要」や「詳細説明」等の表示に</u> <u>ついて</u>

右サイドメニュー上部のタブの切り替えて 頂くことで表示させることができます。

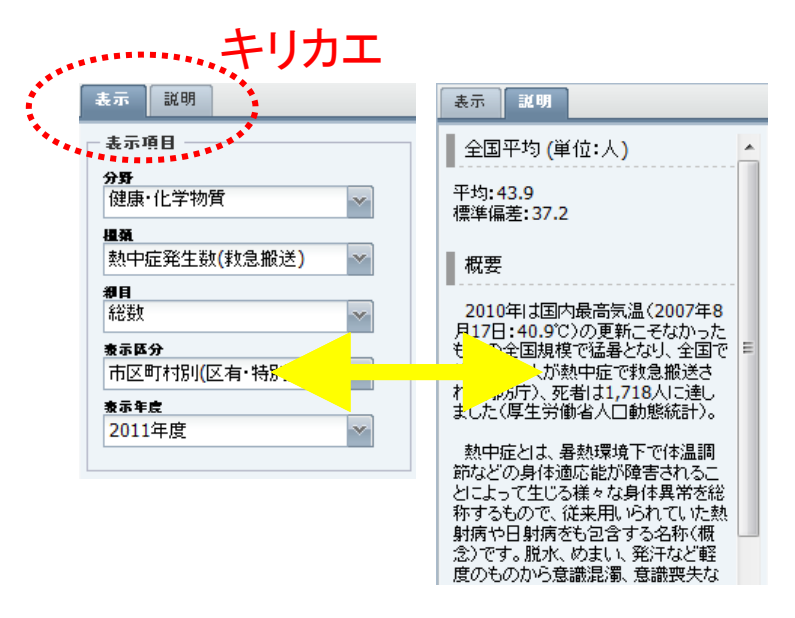

「概要」説明の下部に「詳細説明」のリンクがあります。

## 「詳細説明」について

「説明タブ」中の「詳細説明」リンクをクリックすると、別ウィンドウにて詳細説明をご覧 頂くことができます。

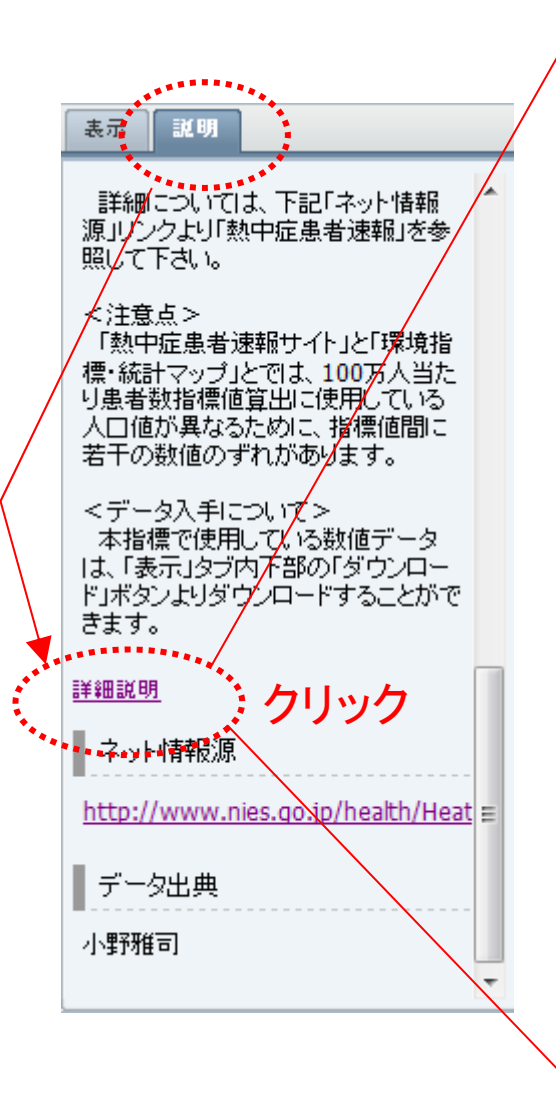

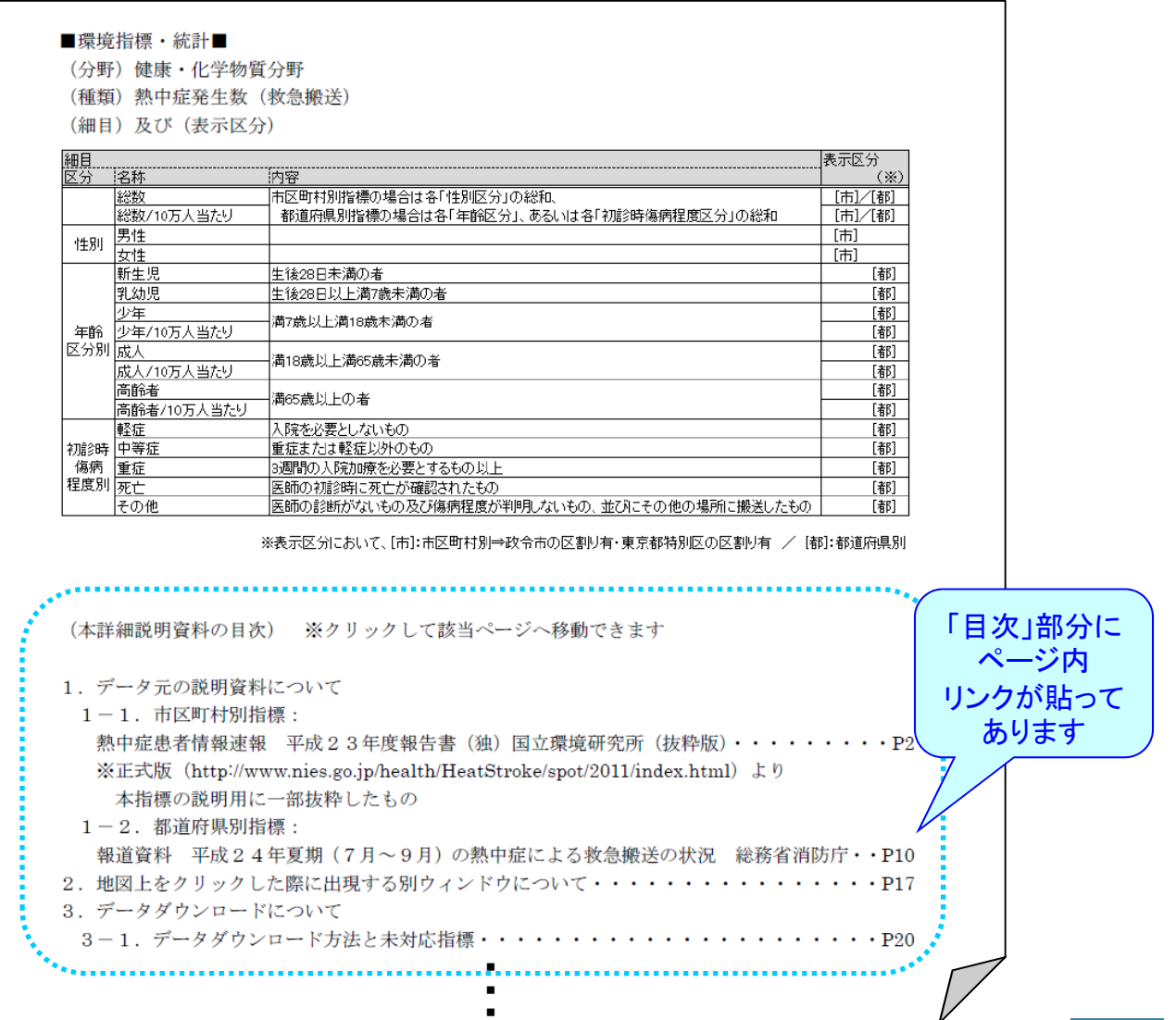

## ■環境指標・統計ページ ⇔ 他GISページ間の移動について ・画面左上バーのメニューから希望のページをクリックして移動します。

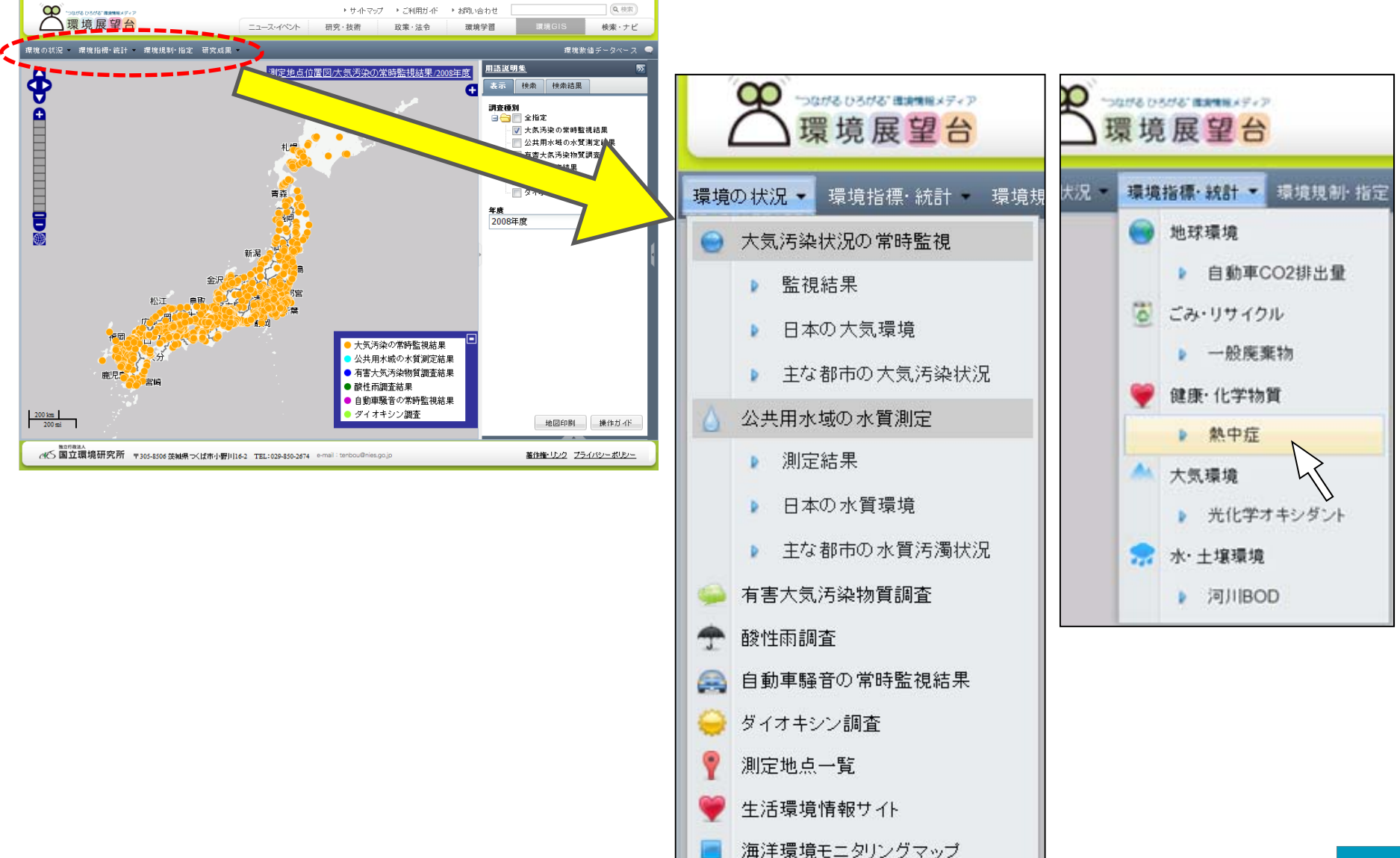

10